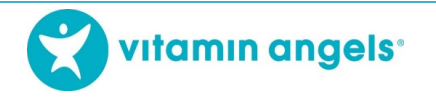

## Evalyasyon Endividyèl ak Sètifika

## pou eLearning an gwoup

Aprè ou fini avèk kou eLearning SVA+RV a epi pran evalyasyon an an gwoup, moun ki te anrejistre an premye pou kou a kapab enprime Sètifika li resevwa a. Apre sa, chak patisipan ka pran tès evalyasyon an endividyèlman epi resevwa sètifika pa yo. Pou w fè sa, tanpri swiv etap sa yo:

## **EVALYASYON AK SÈTIFIKA**

1. Klike "Dekoneksyon"

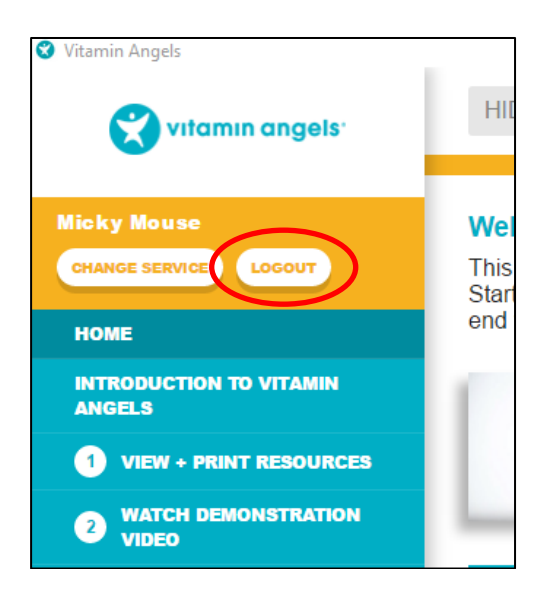

2. Sa ap mennen ou tounen sou paj ki make Konekte/chanje lang. Chwazi lang ki apwopriye a

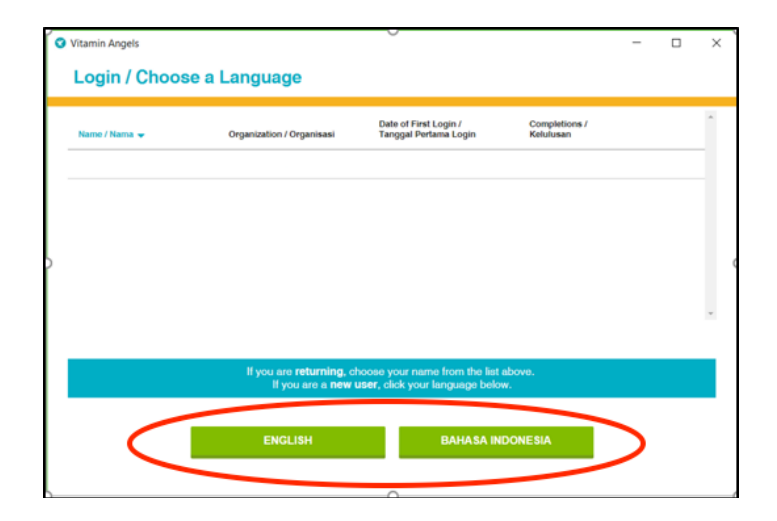

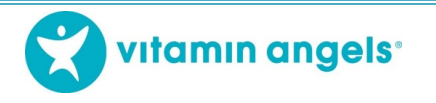

3. Apre sa, klike sou "Vitamin A + Remèd Vè"

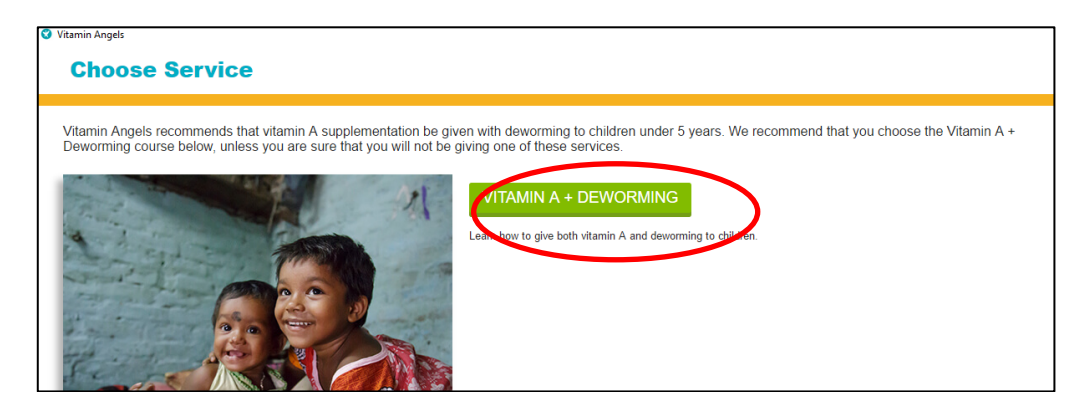

4. Ranpli enfòmasyon ki konsène moun kap pran kou a epi klike sou "Anrejistre".

| Vitamin Angels    |  |  |  |  |
|-------------------|--|--|--|--|
| Register          |  |  |  |  |
|                   |  |  |  |  |
| New User          |  |  |  |  |
| First name:       |  |  |  |  |
|                   |  |  |  |  |
| Last name:        |  |  |  |  |
|                   |  |  |  |  |
| Email: (optional) |  |  |  |  |
|                   |  |  |  |  |
| Phone: (optional) |  |  |  |  |
|                   |  |  |  |  |
| Country:          |  |  |  |  |
| Select a country  |  |  |  |  |
| Organization:     |  |  |  |  |
|                   |  |  |  |  |
|                   |  |  |  |  |
| REGISTER          |  |  |  |  |
|                   |  |  |  |  |
|                   |  |  |  |  |

5. Klike "3". Pran kou a

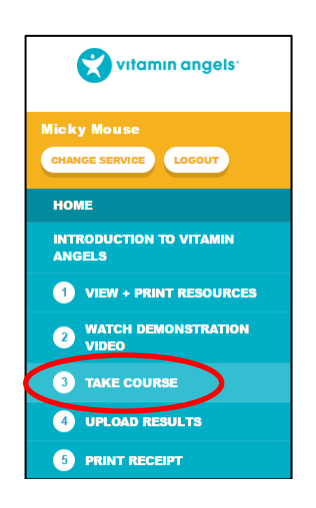

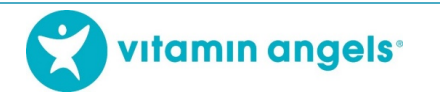

6. Klike sou "Vitamin A + Remèd Vè"

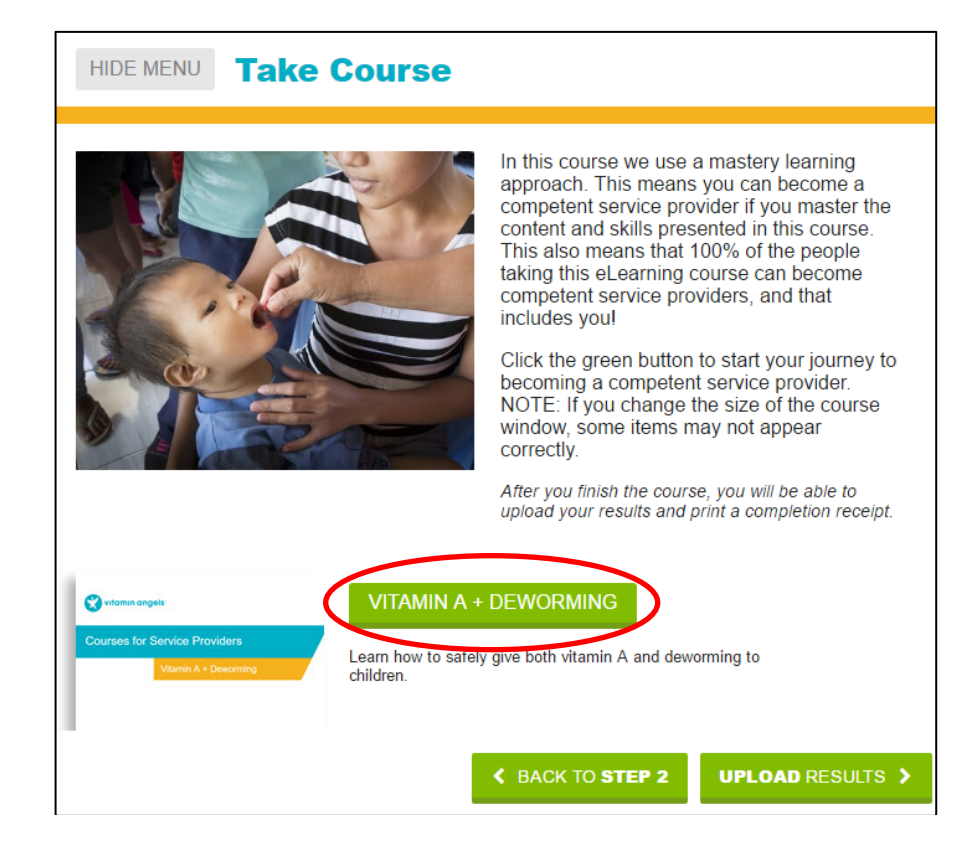

7. Lè kou a kòmanse, klike sou bouton "Menu" an pou w ka ale sou lis glise desann lan

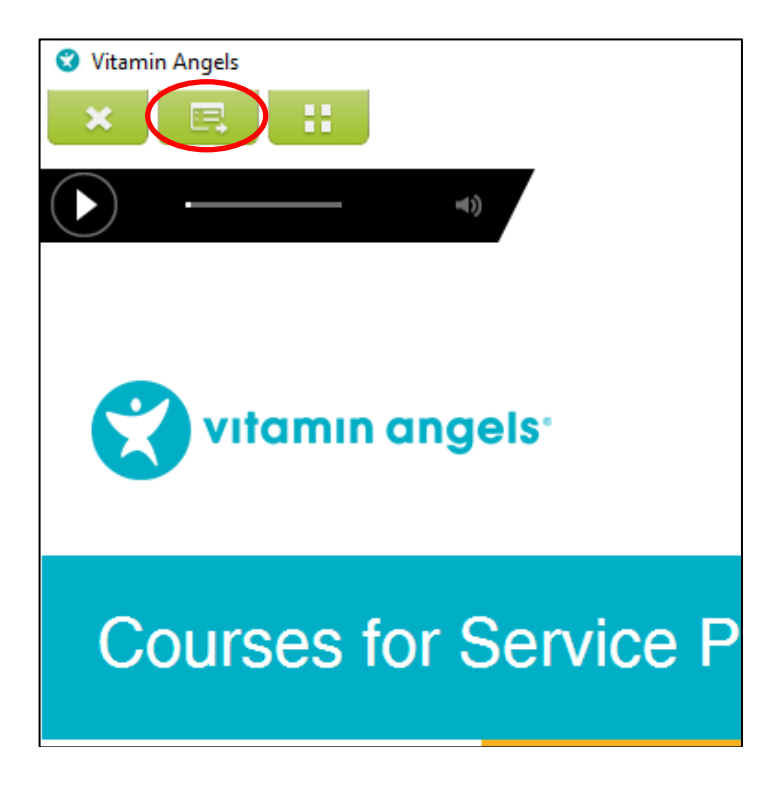

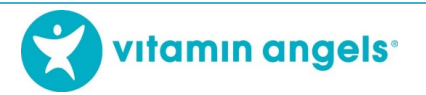

8. Glise desann anba epi klike sou "6.1.1 Entwodiksyon tès la"

| 😮 Vitamin Angels                             |   |
|----------------------------------------------|---|
| × 🖪 🗄                                        |   |
| Outline Transcript Q                         | х |
| ▼ € Vitamin A Supplementation and Deworming. |   |
| ▶ <b>(</b> ) 1 Section 1                     |   |
| ▶ ● 2 Section 2                              |   |
| ► ● 3 Section 3                              |   |
| ► ● 4 Section 4                              |   |
| ► ● 5 Section 5                              |   |
| ▼ <b>●</b> 6 Final Assessment                |   |
| ▼ <b>●</b> 6.1 Test                          |   |
| ⇔ 6.1.1 Test Introduction                    |   |
| 6.1.2 Test Question 1                        |   |
| 6.1.3 Test Question 2                        |   |
| 6.1.4 Test Question 3                        | • |

- 9. Pran tès la epi soti nan kou a lè ou fini
- 10. Enprime resi a

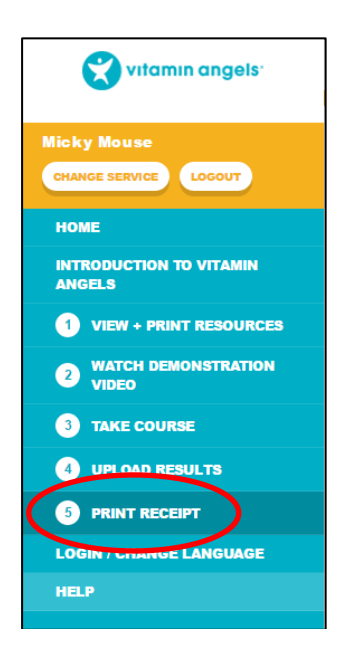

11. Pou patisipan kap vini aprè a, retounen nan etap 1 epi repete menm pwosesis la

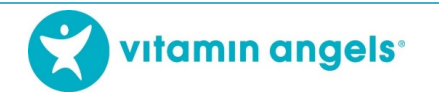

## **TELECHAJE REZILTA YO**

Gen 3 fason pou w telechaje rezilta eLearning yo:

1. Lè dènye moun kap aprann lan fini ak evalyasyon li an epi enprime resi pa l la, ou ka telechaje tout rezilta yo. Si òdinatè a gen aksè a entènèt, klike sou "Telechaje Rezilta yo"

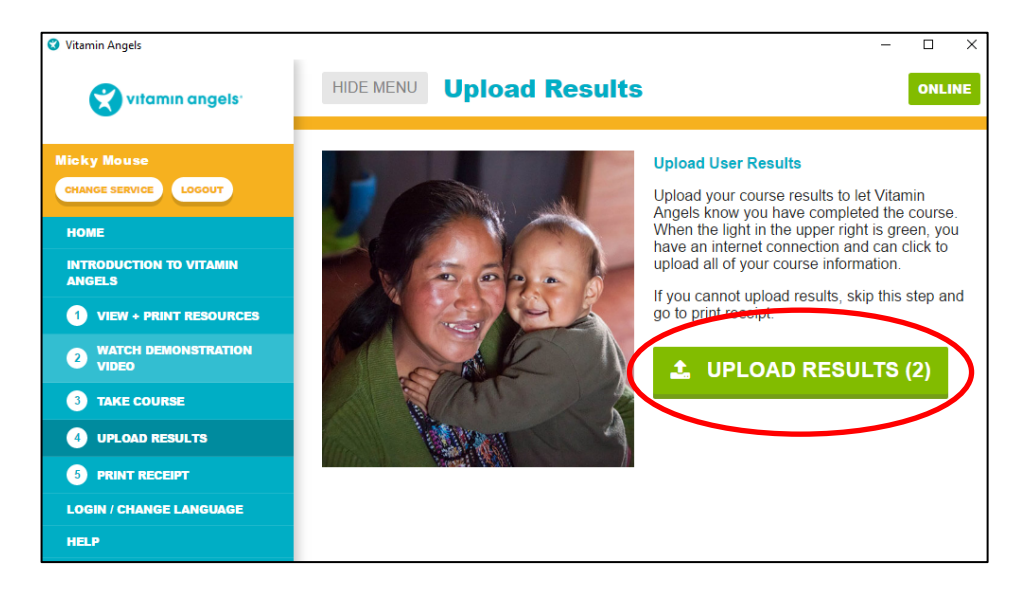

- 2. Si pa gen entènèt, wap ka anrejistre rezilta yo sou òdinatè a (oubyen sou yon kle USB si se sa wap itilize) epi telechaje yo nenpòt lè òdinatè a ta vin konekte sou entènèt
- 3. Yon lòt fason pou telechaje rezilta yo se lè w itilize kamera yon telefòn entèlijan pou w eskane kòd QR ki enprime nan resi a. Telefòn entèlijan an dwe konekte sou entènèt pou l ka fè sa

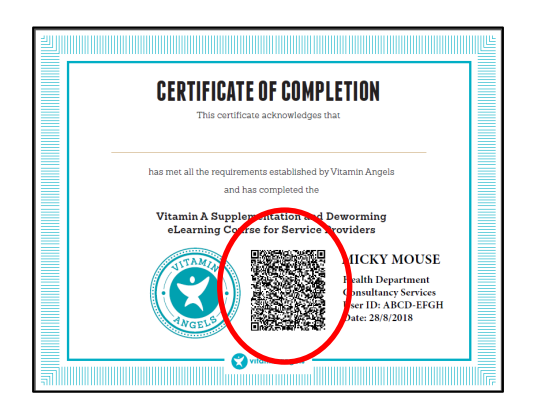

Tanpri kontakte reprezante Vitamin Angels la si w gen kesyon oubyen kòmantè.